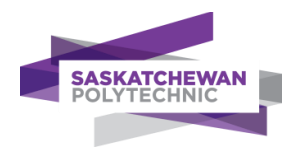

## Add Full-Text Results to Google Scholar

This feature requires a Google account. When enabled, you can access full-text articles provided by the Saskatchewan Polytechnic Library when you're using Google Scholar.

**Step 1:** Log in to your Google account.

**Step 2:** From Google Scholar's home page (<u>https://scholar.google.ca</u>), click the Menu icon in the upper left-hand corner and chose **Settings**.

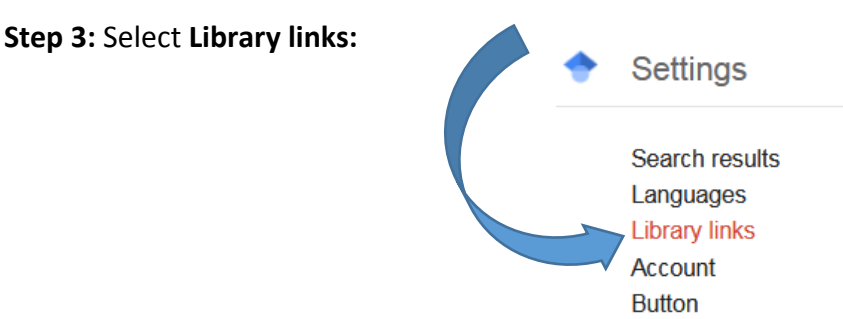

**Step 4:** In the box type Saskatchewan Polytechnic and click the search button:

-------

| Saskatchewan Polytechnic                                                                                                    |                                                                   | Q                                              |
|----------------------------------------------------------------------------------------------------|-------------------------------------------------------------------|------------------------------------------------|
| .g., Harvard                                                                                                    |                                                                   |                                                |
| 🗹 Saskatchewan Health Information Resource Program - Fu                                                                                                    | II Text @ SHIRP                                                   |                                                |
| Canadian National Catalogue - Find in AMICUS                                                                                                    |                                                                   |                                                |
|                                                                                                    |                                                                   |                                                |
| Z Saskatchewan Polytechnic - Findlt@saskpolytech                                                                                                    |                                                                   |                                                |
| Saskatchewan Polytechnic - FindIt@saskpolytech Online access to library subscriptions is usually restricted to p<br>brary password, use a campus computer, or configure your b<br>brary's website or ask a local librarian for assistance. | atrons of that library. You may<br>rowser to use a library proxy. | r need to login with your<br>Please visit your |

Step 5: In the results list check Saskatchewan Polytechnic – Findit@saskpolytech.ca and click Save.

Now when you use Google Scholar, you'll see links to full-text articles available from Saskatchewan Polytechnic:

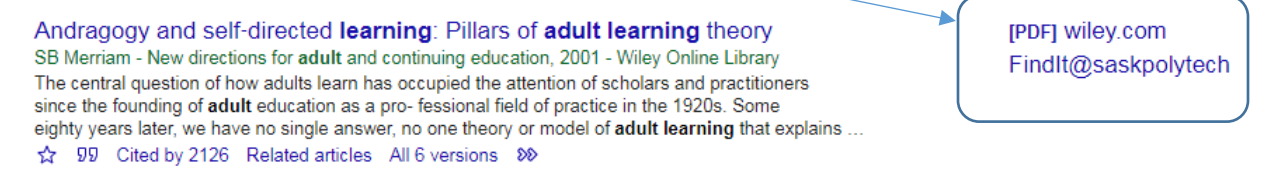